## 🕖 Ubigi

THE STEP BY STEP START GUIDE InControl Touch

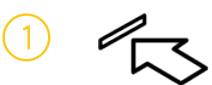

SIM CARD INSERTION Insert the Micro SIM in the vehicle's SIM slot

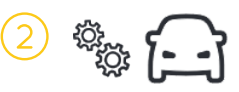

CONNECTIVITY SETTINGS Use the vehicle touchscreen to turn on Hotspot, Mobile Data and Data Roaming

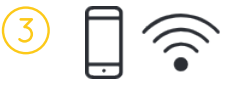

-----

Pa

H Medi

14:43

SIM SET-UP Connect your device to the vehicle hotspot. Then on your device go to <u>ubigi.me</u>

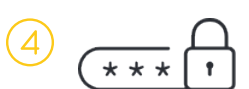

°

ACCOUNT CREATION Enter your details to create your account

.....

日 (1)

۲

Your vehicle retailer may have completed the first 3 steps for you. In this case, only follow the account creation step below

## 1 SIM CARD INSERTION

- Remove the SIM card from its packaging
- Locate the SIM card reader in the vehicle. The location varies by model and can be found in the Owner's Handbook.
- Fully insert the Micro SIM card in the SIM slot as shown below.
  - In Touch vehicles, the SIM is inserted with the angled corner facing into the slot.
  - When the card is correctly inserted, it will not protrude from the slot.

The SIM card reader only accepts a micro SIM card. The SIM card provided will not work in any other device.

## 2 CONNECTIVITY SETTINGS

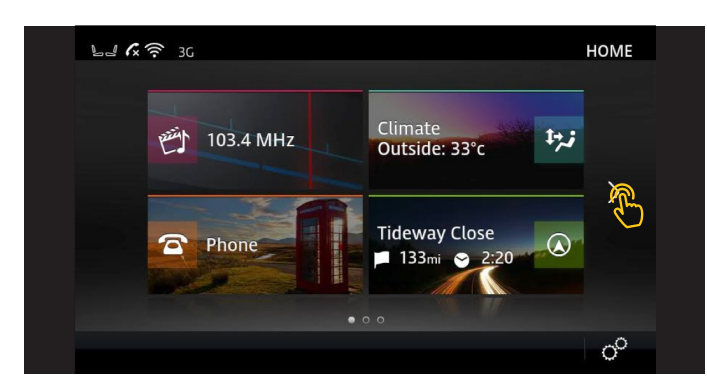

- Turn the vehicle ignition on.
- From the vehicle's touchscreen home menu, use the navigation arrows at the side of the screen to scroll through the menu.

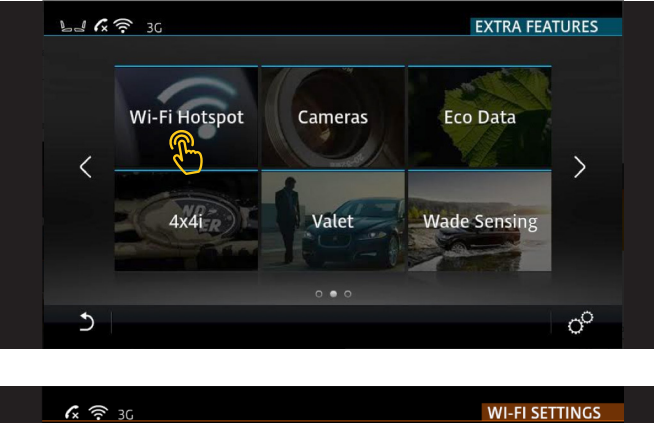

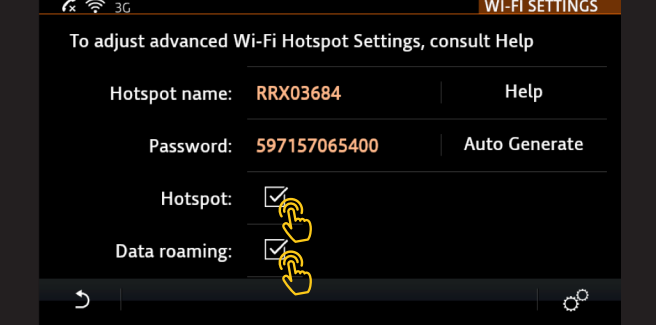

- Select Wi-Fi Hotspot.
- Check the boxes for: Hotspot: ☑ Data roaming: ☑
- If a pop-up appears asking to disable roaming, select NO.

**Data roaming must be enabled** for the SIM to operate. The customer **will not be charged** any "additional" roaming fees within the EU. Full details of country coverage are available at <u>www.ubigi.com</u>.

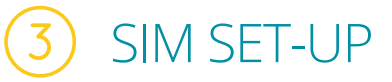

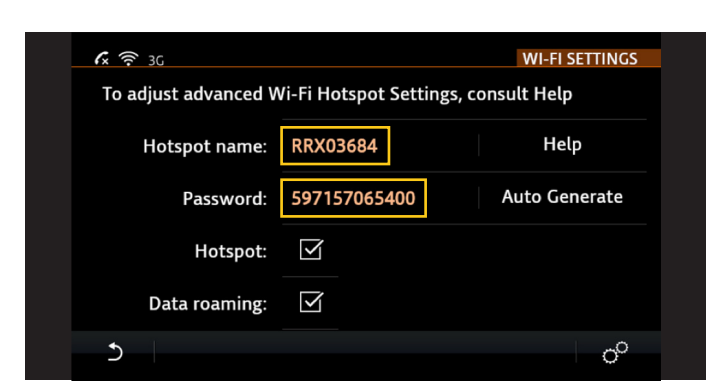

• Access the WI-FI SETTINGS menu to view the vehicle's Hotspot name and password.

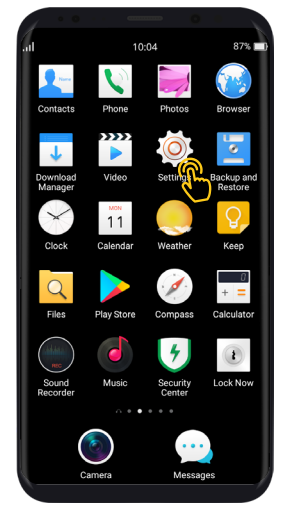

• Go to your device settings.

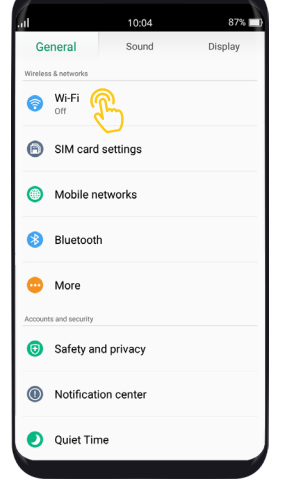

• Go to Wi-Fi settings.

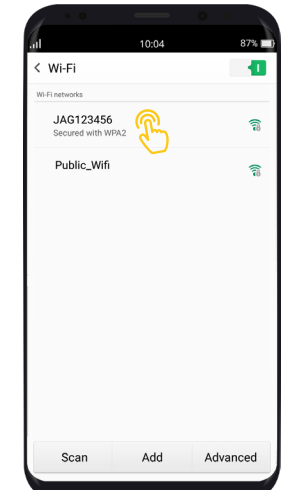

• Make sure Wi-Fi is ON and select your vehicle's hotspot network.

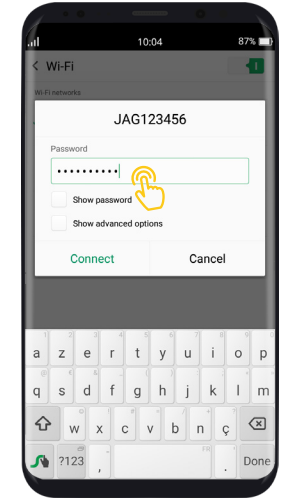

• Enter the password and join the network.

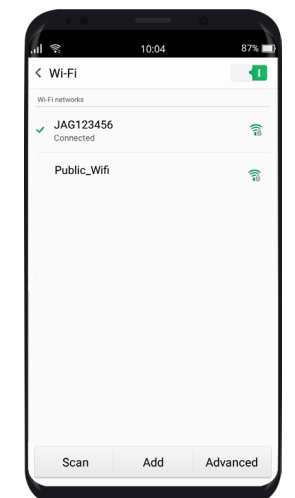

• After you join the network, you'll see at the top of your phone's screen.

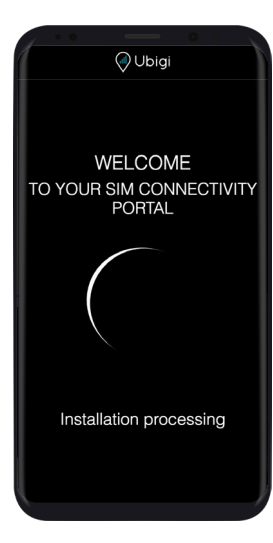

- Open a browser on the mobile device and go to ubigi.me.
- You should be directed to a SIM connectivity portal page. Wait for the SIM installation process to complete. This may take up to 2 minutes.

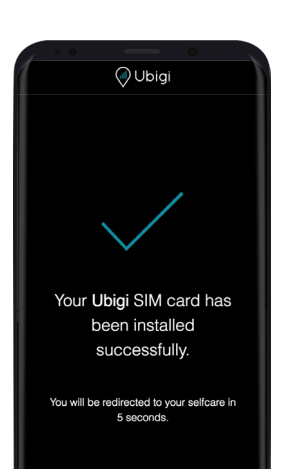

• A screen with a check mark  $\checkmark$  indicates the installation has been successful.

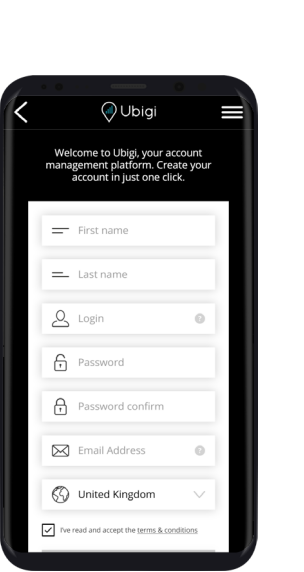

- Make sure you are connected to the vehicle's hotspot network. (Follow the instructions on step 3) The initial account creation must be done on a device which is connected to the vehicle's hotspot.
- Open a browser on the mobile device and go to <u>ubigi.me</u>.
- Create an account by entering their name, email address, and country, and choosing a username and password.

ACCOUNT CREATION

- The customer must review and accept the Ubigi terms and conditions.
- After clicking CREATE ACCOUNT they will be taken to their account home screen.

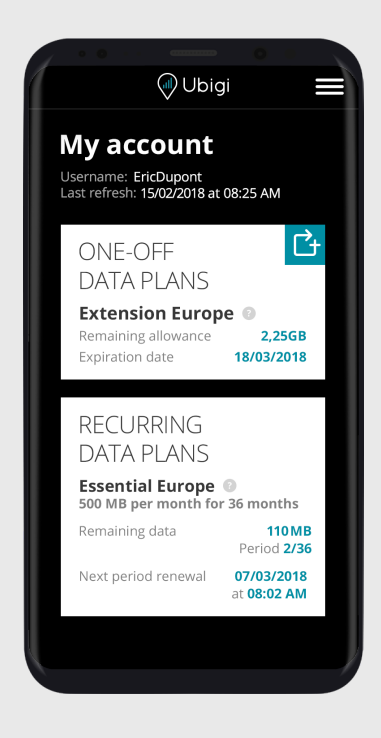

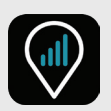

## MANAGE YOUR UBIGI ACCOUNT

To easily manage your Ubigi account, download the application by searching the App Store or Google play, or by scanning the QR codes below:

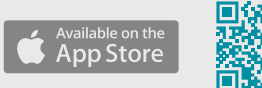

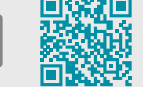

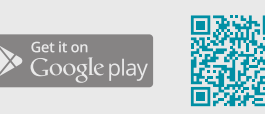

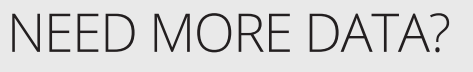

We have a range of top-up plans for you to choose from! To top-up your account: Go to the Ubigi app or to <u>ubigi.me</u>

- Go to TOP UP
- Choose and purchase your data plan

For more information, visit us at: www.ubigi.com